## **Steps to Compress PST File**

**Step 1.** Launch the SysCurve Compress PST tool.

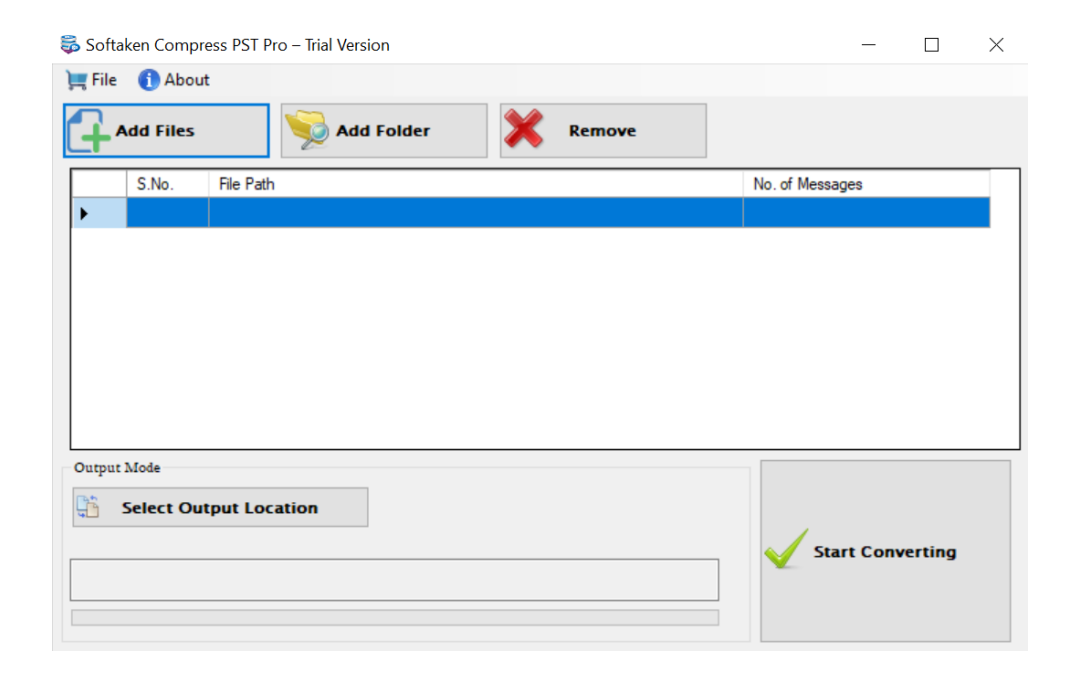

**Step 2.** Click on the Add Files button, select PST you want to Compress, and click on the Open button. You can use the Remove button to deselect a PST file.

| 👼 Soft             | taken Comp        | oress PST Pro – Trial Version                                                                                   | - 🗆 X            |
|--------------------|-------------------|----------------------------------------------------------------------------------------------------|------------------|
| ) <b>;;;;</b> File | e 🕕 Abo           | ut                                                                                                    |                  |
| 4                  | <u>A</u> dd Files | Add <u>F</u> older                                                                                              |                  |
|                    | S.No.             | File Path                                                                                                    | No. of Messages  |
| •                  | 1                 | the second states in some destruction des                                                                       | 20               |
|                    | 2                 | I have been been as the second description of                                                                   | 616              |
|                    | 3                 |                                                                                                    | 10               |
|                    | 4                 | I have been been derived derived by                                                                             | 20               |
|                    | 5                 | the second second second second second second second second second second second second second second second se | 616              |
|                    |                   |                                                                                                    |                  |
| Outpu              | it Mode           |                                                                                                    |                  |
| <b></b>            | Select <u>O</u>   | utput Location                                                                                                  | Start Converting |

**Step 3.** Click on the Select Output Location button, provide a location to save new PST, and click on the Start Compressing button.

| 👼 So  | ftaken Com | oress PST Pro – Trial Version                                                                                                    | - 🗆 X  |                  |
|-------|------------|----------------------------------------------------------------------------------------------------|--------|------------------|
| )🛒 Fi | le 🕕 Abo   | ut                                                                                                    |        |                  |
| 4     | Add Files  | Add <u>F</u> older                                                                                                    | Remove |                  |
|       | S.No.      | File Path                                                                                                    |        | No. of Messages  |
| •     | 1          | i no man han be                                                                                                    |        | 20               |
|       | 2          | i no mark to may be seen                                                                                                    |        | 616              |
|       | 3          | the second second |        | 10               |
|       | 4          | i the second states when the                                                                                                    |        | 20               |
|       | 5          |                                                                                                    |        | 616              |
|       |            |                                                                                                    |        |                  |
| Outp  | ut Mode    |                                                                                                    |        |                  |
| D:1   | Select O   | utput Location<br>ss PSTs                                                                                                    |        | Start Converting |
|       |            |                                                                                                    |        |                  |

**Step 4:** Select Compress Now option as per your requirement and click on the Start button to start the process.

| 👼 Soft  | taken Comp         | oress PST P | ro – Trial Versi | on                                  | - 🗆              | $\times$ |
|---------|--------------------|-------------|------------------|-------------------------------------|------------------|----------|
| )🛒 File | e 🕕 Abo            | ut          |                  |                                     |                  |          |
| 4       | <u>A</u> dd Files  |             | MdA 👰            | Eolder Remove                       |                  |          |
|         | S.No.              | File Path   | ı                |                                     | No. of Messages  |          |
| •       | 1                  |             |                  | Kemove Unused Space                 | 20               |          |
|         | 2                  | 1           |                  | Remove Junk Space                   | 616              |          |
|         | 3                  |             |                  | Remove Unused Cache                 | 10               |          |
|         | 4                  |             |                  | Remove All Attachments              | 20               |          |
|         | 5                  |             |                  |                                     | 616              |          |
|         |                    |             |                  | Remove & Save Attachments           |                  |          |
|         |                    |             |                  | Remove, Save & Compress Attachments |                  |          |
|         |                    |             |                  | Don't Remove Any Attachment         |                  |          |
| Outpu   | t Mode<br>Select O | utput Loc   | ation            | Start .                             | Start Converting |          |
| D:\(    | Compre             | ss PSTs     | •                |                                     |                  |          |